Instruções para Matrícula On-line dos Cursos Superiores

#### 1. Acesso ao sistema

Após fazer login digitando sua matrícula e senha na página inicial do Q-Acadêmico Web, você verá a tela com as opções disponíveis para acesso no sistema.

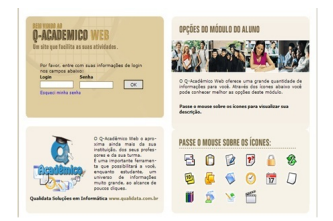

Para acessar o pedido de matrícula, clique na opção 'Pedidos de Matrícula' que é o segundo item da lista de opções exibida abaixo do seu nome e foto.

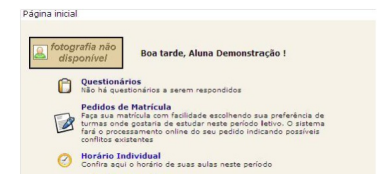

Caso tenha problemas com o acesso ao Q-Acadêmico Web, entre em contato com o Registro Acadêmico

# 2. Fechamento do período e equivalência de disciplinas

Antes de proceder a matrícula é importante que o aluno consulte seu histórico escolar e verifique a aprovação nas disciplinas do período anterior. Faça a matrícula e, se necessário procure o registro acadêmico para que sejam efetuados eventuais ajustes.

## 3. Cursos Ofertados

Sigla

Curso

ENG.MEC

|            |          | _        |
|------------|----------|----------|
|            |          |          |
| Lnaonhorio | Maganiaa | COLINIAC |
| Engennana  | webanica |          |
|            |          | ••••••   |

LQUIM

Licenciatura em Química - CRÉDITOS

## 4. Conceitos Gerais

Antes de efetuar o pedido de disciplinas é necessária a compreensão de alguns pontos importantes, os quais são explicados a seguir:

1. Os alunos ingressantes serão matriculados em todos os componentes curriculares do referido período.

2. O pedido de matrícula é baseado em escolher as disciplinas optando pelo diário de classe desejado, aqui chamado simplesmente de 'diário'. O diário contém o nome e o código da disciplina, quantidade de vagas ofertadas naquele diário específico e o horário em que as aulas daquela disciplina serão ministradas. Pedir para se matricular em uma disciplina na verdade consiste em pedir para se matricular no Diário.

3. O aluno deve solicitar matrícula em pelo menos 1 (um) componente curricular obrigatório, optativo ou eletivo.

4. O procedimento de escolher as disciplinas não implica em o aluno conseguir obrigatoriamente a matrícula em determinada disciplina que foi solicitada por ele. Caso o número de vagas ofertadas no diário seja inferior ao número de alunos que pediram para se matricular nela ocorrerá um processo automático de classificação e desempate dos alunos solicitantes. Consultar os critérios desta no <u>Manual do Pedido de Matr&iacute;cula Online</u>.

5. O pedido de matrícula ocorrerá da seguinte forma:

Etapa

Descrição

#### Observação

1

1ª Etapa de Matrícula

Aluno escolhe quais as disciplinas que deseja cursar.

2

Processamento de solicitações - CRA

Após o final do período de solicitação de matrícula, será feito um processamento de todas as solici

3

2ª Etapa de matrícula

Aluno visualiza disciplinas liberadas e pode efetuar um ajuste do seu pedido de matrícula, solicitano

4

Processamento de reformulação - CRA

Registro Escolar processa as solicitações da reformulação.

5. Informações adicionais

Maiores informações do procedimento de matrícula on-line podem ser encontrados no <u>Manu</u> <u>al do Pedido de Matr&iacute;cula On-line</u> disponível neste link ou entrando em contato com o Registro Acadêmico do campus.